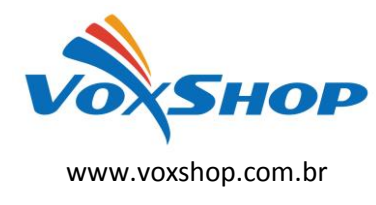

Veremos aqui como configurar os ATA's Grandstream <u>HT502</u> (Porta FXS) e <u>HT503</u> (Porta FXO) para estender linhas analógicas ou mesmo ramais de um PABX para um ponto remoto atendido por rede cabeada ou sem fio. É uma situação comum em provedores de acesso que levam internet a clientes que não são atendidos por linhas da operadora telefônica tradicional. Utilizando-se dois ATA's, poderemos ligar a linha analógica instalada em um local, a um aparelho telefônico instalado em um local remoto de forma transparente.

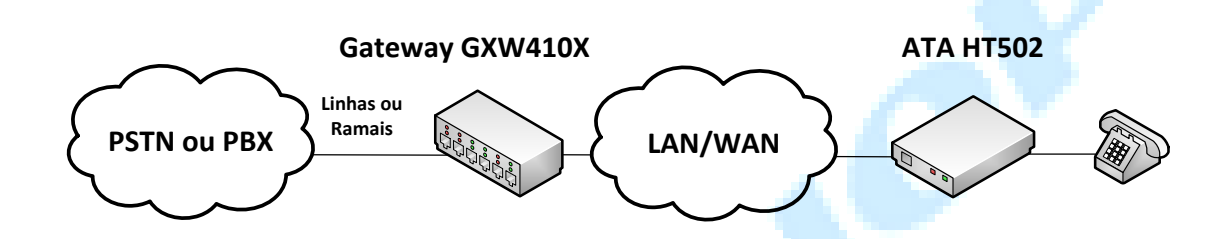

## 1 – Configuração do ATA <u>HT502</u>

## 1.1 Basic Settings

**statically configured as:** configure um IP da sua rede.Todos os equipamentos envolvidos devem estar na mesma rede. Não garantimos o funcionamento em redes em que haja roteamento (NAT);

Device Mode: selecione Bridge;

Reply to ICMP on WAN port: selecione YES;

WAN side HTTP/Telnet access: selecione YES;

## 1.2 Advanced Settings

System Ring Cadence: c=1000/4000;

**Call Progress Tones:** 

```
Dial Tone : f1=425@-10,f2=0@-10,c=0/0;
Ringback Tone : f1=425@-10,f2=0@-10,c=1000/4000;
Busy Tone : f1=425@-10,f2=0@-10,c=250/250;
```

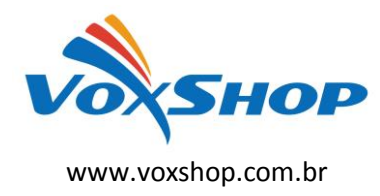

## 1.3 FXS Port 1

Primary SIP Server: digite o endereço IP do HT503 nesse formato: IP DO\_HT503:5062;

SIP User ID: digite aqui 502;

Authenticate ID: digite aqui 502;

Authenticate Password: deve permanecer em branco;

Name: digite aqui 502;

SIP Registration: marque NO;

Preferred DTMF method: marque todas In-Audio;

Send Hook Flash Event: marque YES;

Enable Call Features: marque NO;

Offhook Auto-Dial: digite aqui 503

Fax Mode: Pass-Through;

Fax Tone Detection Mode: Caller or Callee;

Jitter Buffer Type: Fixed;

Jitter Buffer Length: Low;

*Caller ID Scheme:* depende da BINA instalada.Se for padrão FSK,"Bellcore/Telcordia".Se for DTMF,"ETSI-DTMF prior to ringing with DTAS";

*Hook Flash Timing:* minimum-100; maximum-350;

# 2 – Configuração do ATA <u>HT503</u>

#### 2.1 Basic Settings

*statically configured as:* configure um IP da sua rede.Todos os equipamentos envolvidos devem estar na mesma rede. Não garantimos o funcionamento em redes em que haja roteamento (NAT);

Device Mode: selecione Bridge;

Reply to ICMP on WAN port: selecione YES;

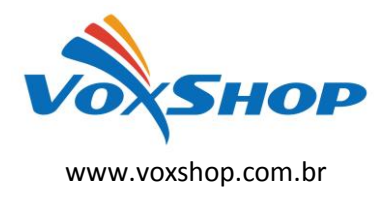

#### WAN side HTTP/Telnet access: selecione YES;

**Unconditional Call Forward to VOIP**: Em User ID digite **502**. Em SIP Server, digite o endereço IP do HT502. Em SIP Destination Port, digite 5060;

## 2.2 Advanced Settings

System Ring Cadence: c=1000/4000;

#### **Call Progress Tones:**

```
Dial Tone : f1=425@-10,f2=0@-10,c=0/0;
Ringback Tone : f1=425@-10,f2=0@-10,c=1000/4000;
Busy Tone : f1=425@-10,f2=0@-10,c=250/250;
```

## 2.3 FXO PORT

*Primary SIP Server:* digite o endereço IP do HT502 nesse formato:IP\_DO\_HT502:5060;

SIP User ID: digite aqui 503;

Authenticate ID: digite aqui 503;

Authenticate Password: deve permanecer em branco;

Name: digite aqui 503;

SIP Registration: selecione NO;

Preferred DTMF method: margue todas RFC283;

Fax Mode: Pass-Through;

Fax Tone Detection Mode: Caller or Callee;

Jitter Buffer Type: Fixed;

Jitter Buffer Length: Low;

*Caller ID Scheme:* depende da BINA instalada.Se for padrão FSK,"Bellcore/Telcordia".Se for DTMF,"ETSI-DTMF prior to ringing with DTAS";

#### FXO Termination

Enable PSTN Disconnect Tone Detection: marque YES;

*PSTN Disconnect Tone*: digite *f1=425@-10,f2=0@-10,c=250/250;* 

AC Termination Model: selecione Impedance-based;

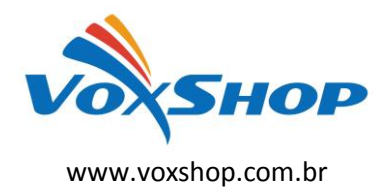

Impedance-based: selecione 900R;

Number of Rings: digite 1;

PSTN Ring Thru FXS: selecione NO;

PSTN Ring Thru Delay (sec): digite 1;

**Channel Dialing** 

Wait for Dial-Tone: marque NO;

Fazendo esta configuração e tendo certeza que os dois equipamentos podem se "enxergar" através da rede IP, você terá uma extensão da linha analógica ou ramal do PABX conectado no ATA <u>HT503</u> no ponto onde estiver o <u>HT502</u>.

Em caso de dúvidas, entre em contato pelo e-mail: <u>suporte@voxshop.com.br</u>, ou visite nosso site (<u>www.voxshop.com.br</u>) para novos tutoriais a respeito de VoIP.